# **NHS** Health Education England

# Public Health Practitioner Registration Support Scheme E-Portfolio User Guide for Assessors

## Contents

| 1. Logging in                                                           | 2  |
|-------------------------------------------------------------------------|----|
| 2. Setting up notifications, changing password and editing your profile | 3  |
| 3. Finding and navigating your Practitioner's portfolio                 | 5  |
| 4. Making as assessment decision                                        | 7  |
| 5. Publishing your feedback                                             | 9  |
| 6. Assessing clarifications and resubmissions                           | 11 |
| 7. Downloading the assessment log                                       | 12 |
| 8. Final steps                                                          | 13 |
| 9. e-Portfolio URLs for local Schemes                                   | 15 |

# Public Health Practitioner Registration Support Scheme

## **E-Portfolio User Guide for Assessors**

## 1. Logging in

You will have received an email from "Learning Assistant", the name of the City and Guilds system we use. This emai has the login details you should use when you first login.

**STEP 1** Click the link in the email to set your password

**STEP 2** Login using the username and password you have been given.

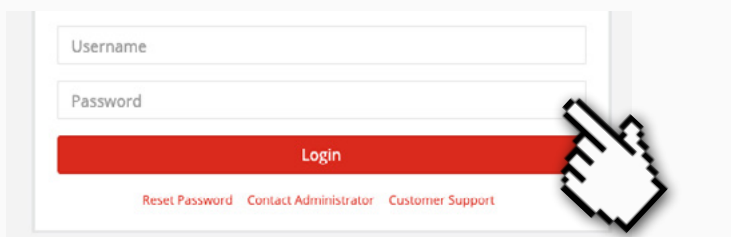

i If you have not received the email, check your junk mail before contacting the Scheme Coordinator.

**STEP 3** You'll be prompted to reset your password to something secure and memorable. Please note the password is case sensitive.

| Reset Your Password<br>To change your current password, enter a new password and confirm. | Password changed successfully.<br>Your password has been updated successfully. |      |
|-------------------------------------------------------------------------------------------|--------------------------------------------------------------------------------|------|
| Confirm New Password Reset Password                                                       | fator Customer Support                                                         |      |
| Contact Administrator Customer Support                                                    | Username                                                                       |      |
|                                                                                           | Password (i)<br>Use this link to help                                          | р уо |
|                                                                                           | Reset Password Contact Ac your password.                                       | en   |
|                                                                                           |                                                                                |      |

**STEP 4** As this will be the first time you have logged in you will be asked to accept the Terms & Conditions

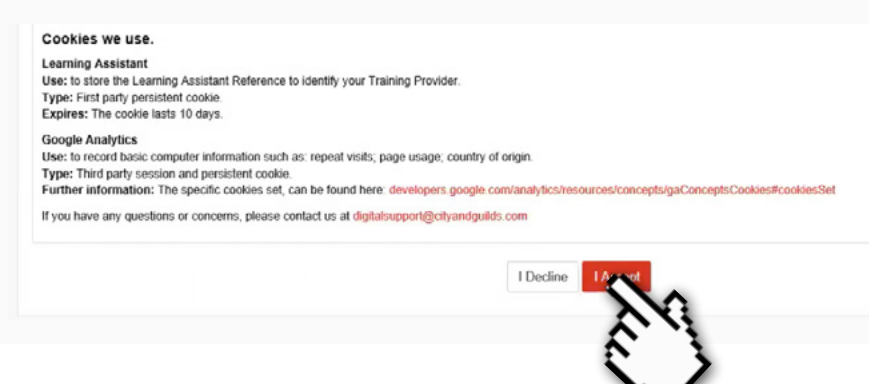

### 2. Setting up notifications, changing password and editing your profile

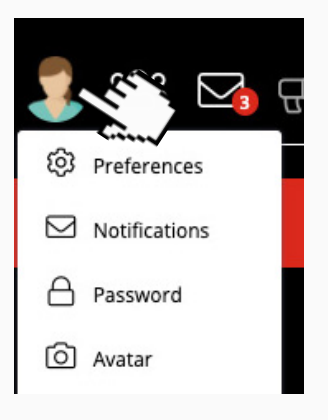

When you click on the Avatar a dropdown menu appears that will allow you to configure your account.

**STEP 1** From the menu click on **Notifications** to choose how often you'd like to receive an email with notifications for **Messages** and for **Candidate Submit Digest** (you'll notice there are other 'digests' in the list - as these are not required they can be left).

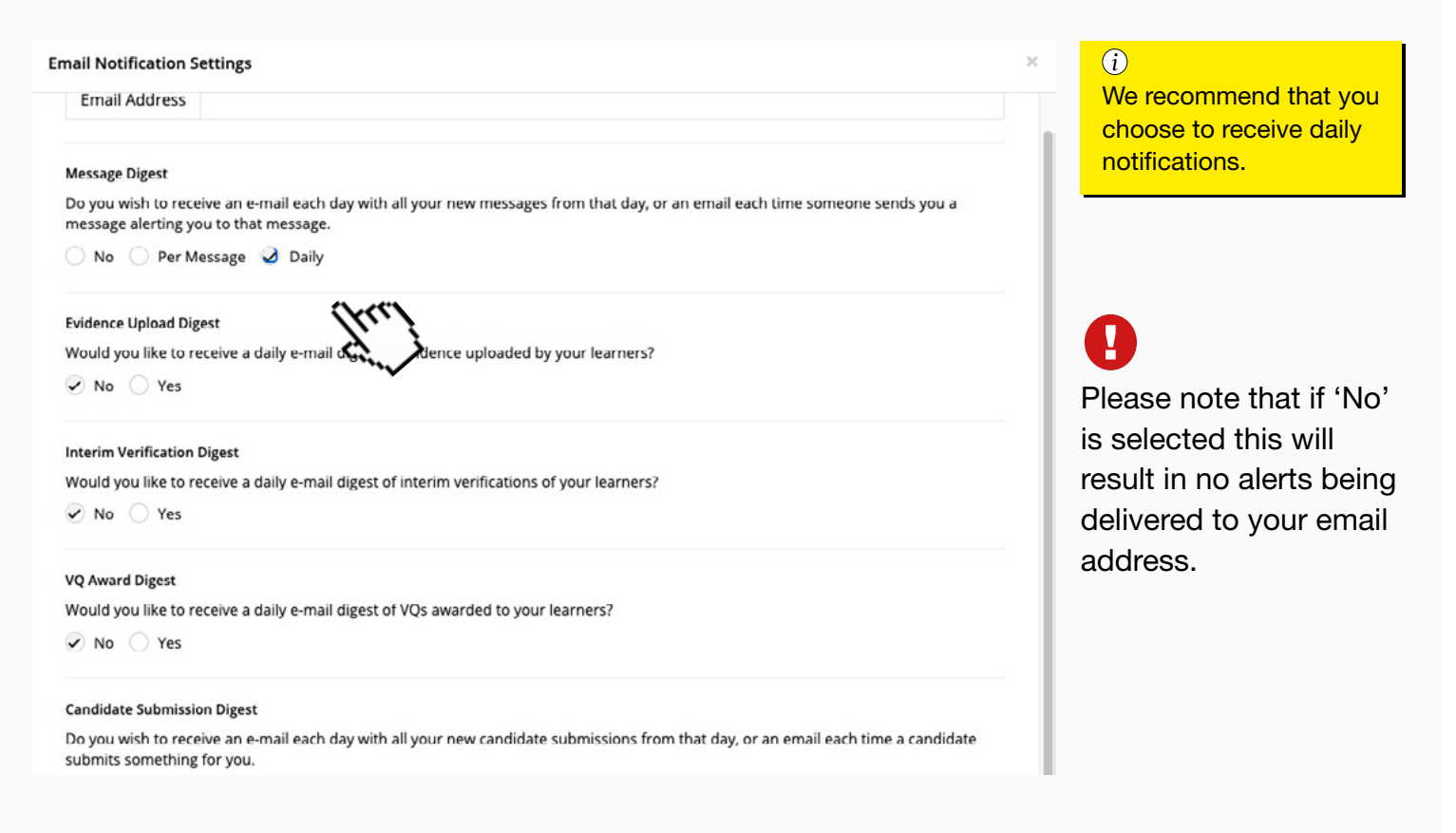

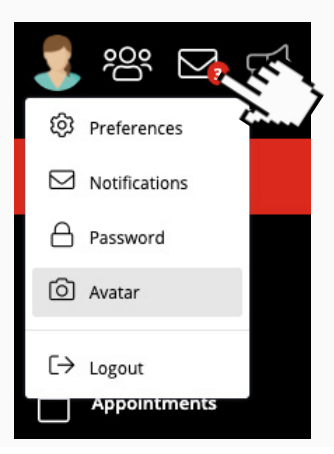

Any new notifications that come in will be emailed to you. Click on the email icon to the right of your Avatar to open them.

| Preferences     | <b>STEP 2</b> Change your password by tapping on you selecting <b>Password</b> from the panel. | r Avatar and                      |
|-----------------|------------------------------------------------------------------------------------------------|-----------------------------------|
| ☑ Notifications | Follow the instructions in the pop-up to create a ne                                           | w password.                       |
| Password        | Password<br>Change your Password.                                                              | City Learning<br>Guilds Assistant |
| Avatar          | Change Password                                                                                |                                   |
| L→ Logout       | Current Password                                                                               |                                   |
| Appointments    | Current Password                                                                               |                                   |
|                 | New Password                                                                                   |                                   |
|                 | New Password                                                                                   | Suggestions                       |
|                 | Confirm New Password                                                                           |                                   |
|                 | Confirm New Password                                                                           |                                   |
|                 |                                                                                                | Change Password                   |

**STEP 3** Change your avatar by tapping **Avatar** from the dropdown menu.

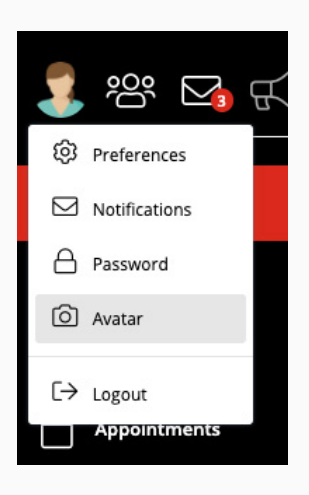

Follow the instructions in the pop-up to upload a new image. Be sure to click **Upload Profile Picture** before closing the pop-up.

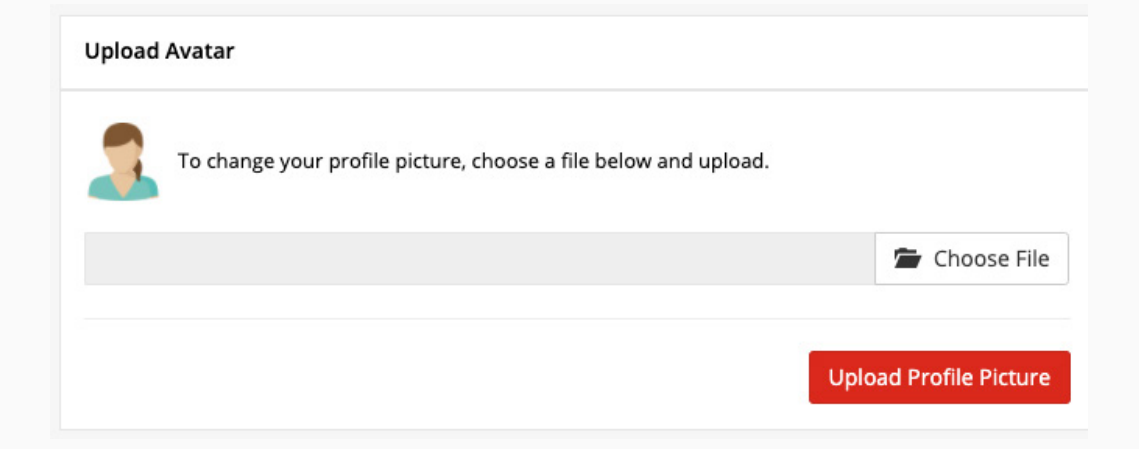

### 3. Finding and navigating your Practitioner's portfolio

In the e-portfolio, each Practitioner has a Course Folder which displays all 34 standards and their associated standards. Additional sections are also listed in the Course Folder for: Supporting Documents (for example, a CV and Job Description); as well as the required Application Forms.

**STEP 1** To locate the practitioner's portfolio, go to the **Quicksearch** functionality. To open the Quicksearch click on the Practitioner icon and then click on the practitioner you wish to assess.

| City 2                       | Practitioner Quicksearch                                                        |
|------------------------------|---------------------------------------------------------------------------------|
| Guilds Learning<br>Assistant | Learners I 🖌 Assess, Verify or WBR 🔷 Assess 🔷 Verify 🔷 WBR                      |
|                              | Select a Practitioner                                                           |
|                              |                                                                                 |
|                              | Practitioner2020, Test - Public Health Practitioner Standards 2019 (UKPHR 2019) |
|                              | 7                                                                               |

The practitioner's e-portfolio will open at the Course Folder page.

| Test Practitioner20                      | 20 - UKPHR 2019 - Public                                  | Health Practitioner Sta              | ndards 2019 (UKPHR 20   | 19) 🛈 Course Snapshot | i∃ Unit Selection | Assessor Declaration                                 |
|------------------------------------------|-----------------------------------------------------------|--------------------------------------|-------------------------|-----------------------|-------------------|------------------------------------------------------|
|                                          |                                                           | E Assessment Log                     | ₽ Assessor Overview     | C Assessor Guidance   | Practitioner CPD  | Email Login Details                                  |
|                                          | est Practitione                                           | r2020 🖾                              |                         | Asses 🔶 T             | est Assessor2020  | Verifiers<br>☆ Test Verifier2020 🖂                   |
| Started 13%                              | Complet                                                   | ed 4%                                | Expected 0%             |                       |                   |                                                      |
|                                          |                                                           |                                      | Last Login: 16 Jul 2020 | 15:02                 |                   |                                                      |
|                                          |                                                           |                                      | 1                       |                       |                   |                                                      |
|                                          |                                                           |                                      |                         |                       |                   |                                                      |
| 1 - 1 Practising pro                     | ofessionally, eth                                         | <i>fou need to a</i>                 | ssess all the s         | tandards that         | have the          | STARTED                                              |
| > 1.1 - 1.1 Co<br>work.<br>Total Docs: 1 | omply with statut                                         | status of "                          | submitted and           | d awaiting revi       | iew".             | Reviewed and Accepted<br>ul 2020 (Test Assessor2020) |
| >12-1.2 U                                | se an ethical approach in y<br>rising and how you address | our area of work, identifyi<br>them. | ng ethical dilemmas     |                       |                   | mitted & Awaiting Review<br>15 Jul 2020              |
|                                          |                                                           |                                      |                         |                       |                   |                                                      |
|                                          |                                                           |                                      |                         |                       |                   |                                                      |
| •                                        | STE                                                       | <b>P</b> 2 To begin                  | the process (           | of assessmen          | t click on        |                                                      |

**STEP 2** To begin the process of assessment click on the relevant standard from the Course Folder.

For every standard submitted for assessment there's usually a minimum of three documents: Commentary; Evidence of knowledge; Evidence of application

| Competence Claim | 🖨 Print [     | ∄ PDF ☑ Ch    | oose Evi | dence 🔒 Evidence Wizard |
|------------------|---------------|---------------|----------|-------------------------|
|                  |               |               | 2.3      |                         |
| Evidence         | Type(s)       | IV            | 2.3      |                         |
| Commentary       | С             | 🗆 🪺           | 1        |                         |
| Evidence 2       | NA            | 🗆 🪺           | 1        |                         |
|                  | Completed (A: | ssessor Only) |          |                         |

**STEP 3** To open either the commentary or the evidence, click on the file name and the file will downloaded to your PC.

#### (i)

All original evidence files are protected. This allows any changing or editing to take place safe in the knowledge that originals will remain unchanged.

### 4. Making an assessment decision

Once the Commentaries and Evidence have been reviewed, you can make an Assessment Decision based upon whether the work uploaded adequately meets the indicator being claimed. **To make an assessment decision on Clarifications and Resubmissions follow the same steps as outlined in this section.** 

For each individual standard there are three assessment decisions you can select from **Do NOT use Partially Accept for any assessment decision** 

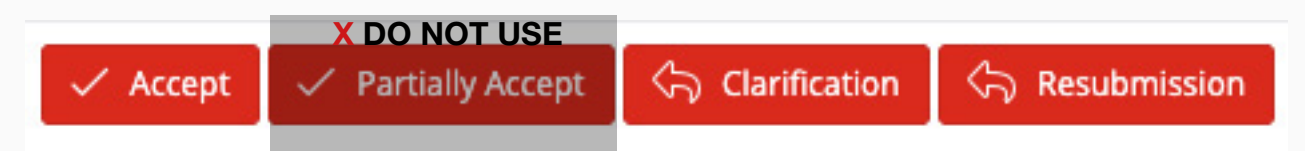

#### Accept

Assessor considers that the evidence presented demonstrates competence against a standard in terms of knowledge, understanding and application in practice.

#### **Clarification:**

Assessor believes the practitioner has or could provide evidence to meet the standard, but requires more detail.

#### Resubmission

Assessor believes the evidence is inadequate to meet the standard and new evidence derived from a different piece of work is required. The reason for resubmission should be explained clearly.

**STEP 1** Select the standard you wish to assess from the Practitioner's Course Folder.

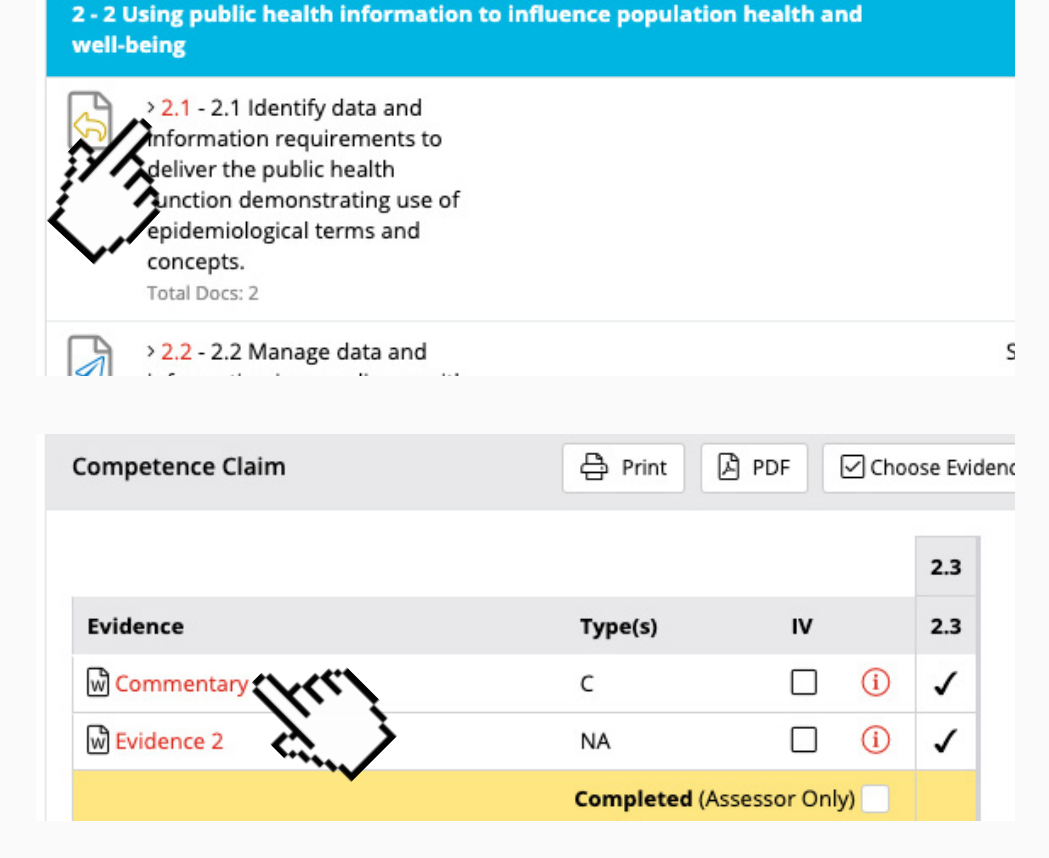

**STEP 2** Click on and download the evidence you wish to review from this standard.

**STEP 3** Select the assessment decision you have decided to give the standard and click the relevant button. Once clicked this will open the Contact Diary (the Contact Diary is where the assessment decisions are recorded on the e-portfolio) window to allow you to explain your decision.

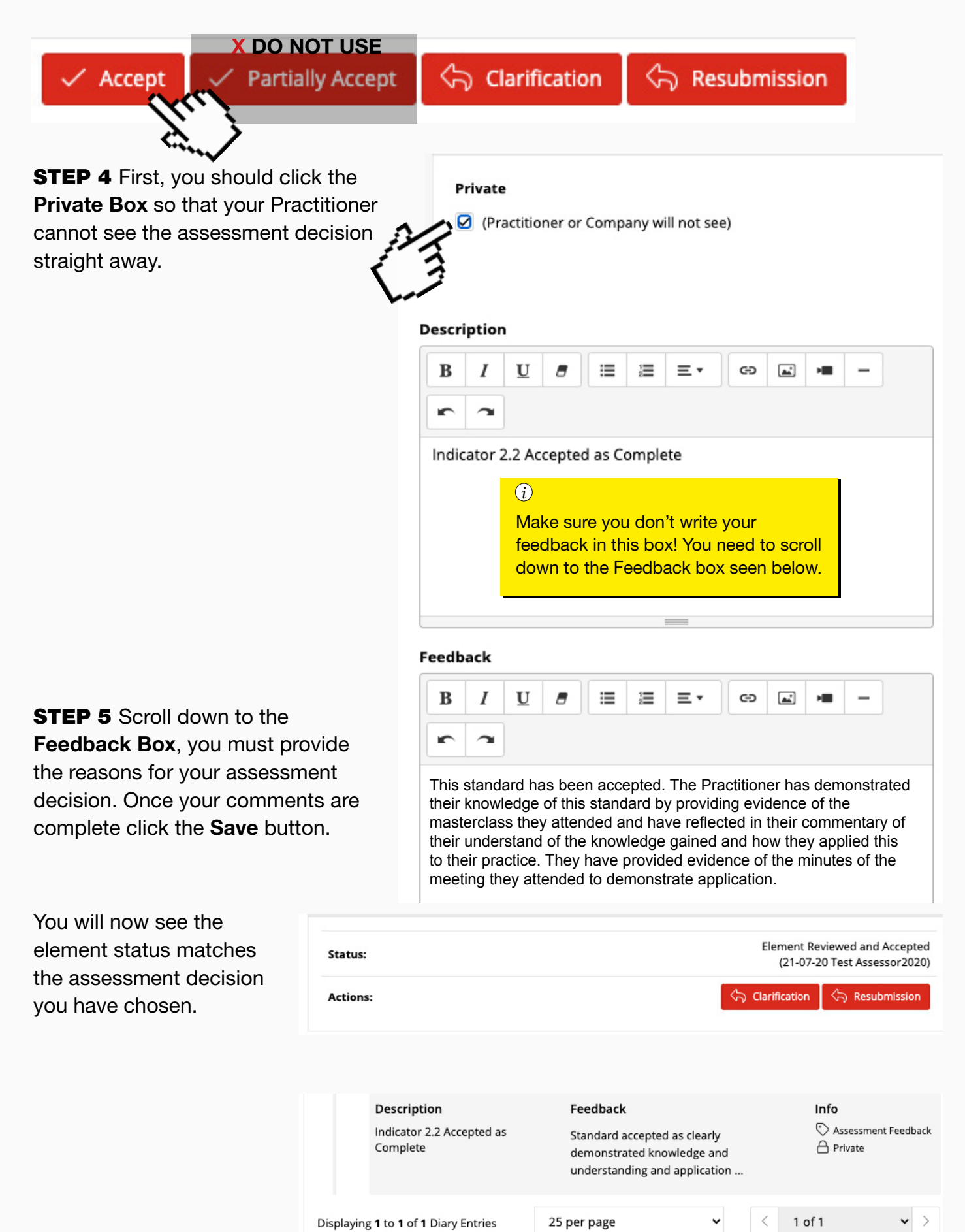

## 5. Publishing your feedback

The primary use of the privacy box is to hide assessment feedback until you're ready to present it to the practitioner. Once you have assessed everything that has been submitted by the practitioner for the specific commentary you will need to go into each standard and un-tick the Private box.

There are 2 ways that this can be done and which one you use will depend on your preference **Option 1. Change Privacy via the Contact Diary** 

STEP 1 Go to the Contact Diary by clicking on the tab in the Course folder

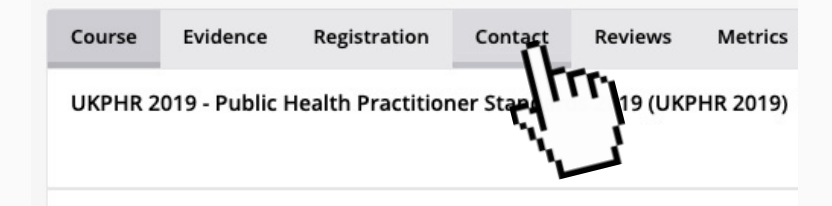

STEP 2 Locate all the standards that have been assessed and marked as private.

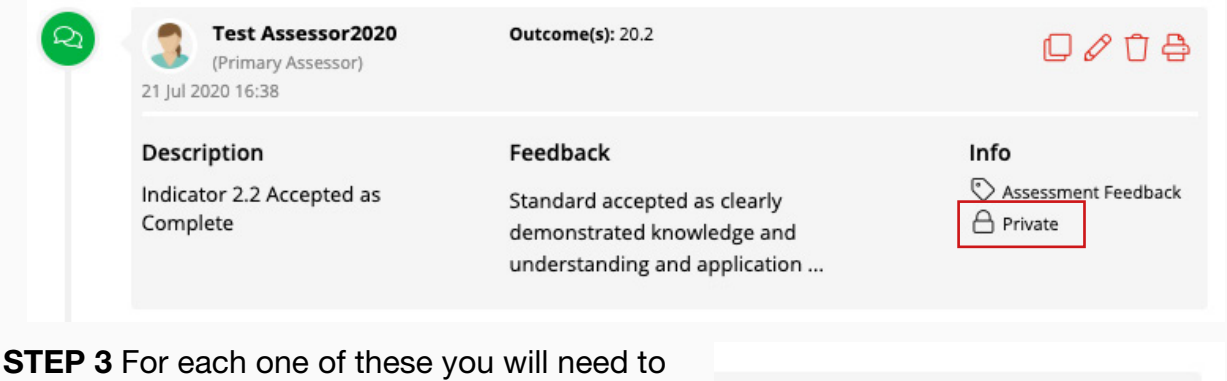

click on Edit to change the privacy.

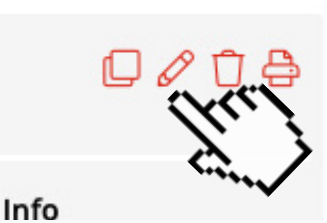

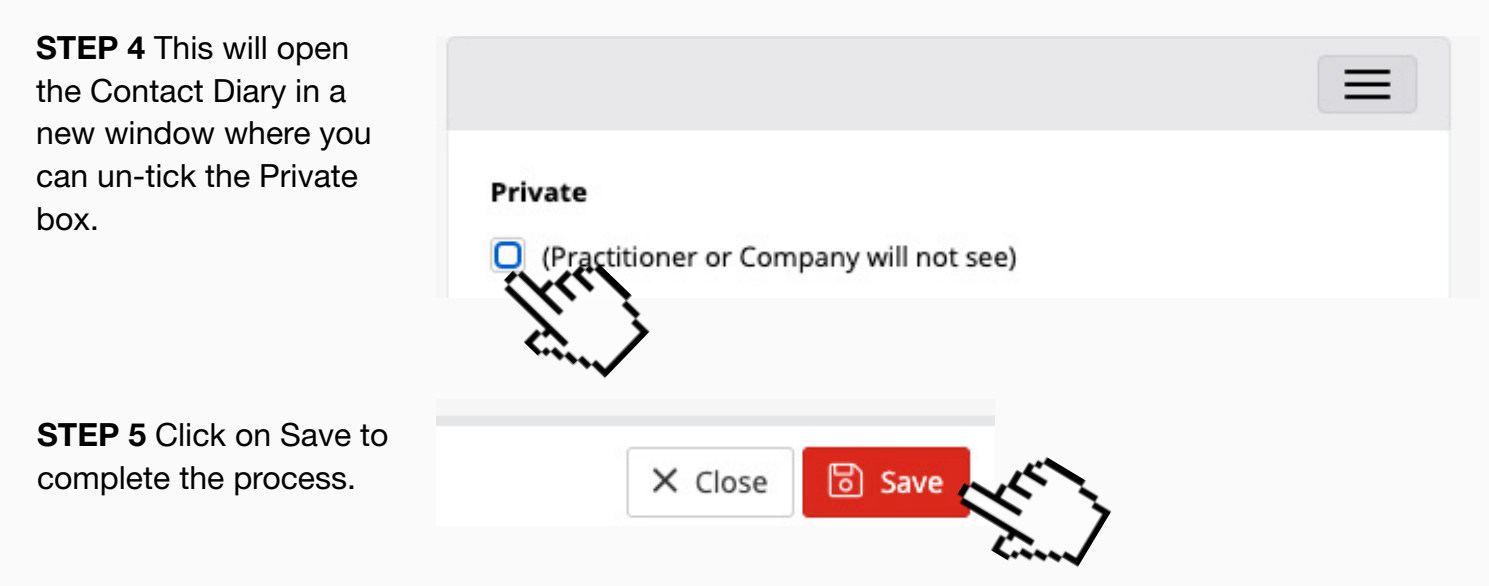

Repeat this for each standard you have assessed.

#### **Option 2. Change Privacy via the Course Folder**

**STEP 1** Go to the Course Folder and locate the standards that have been assessed.

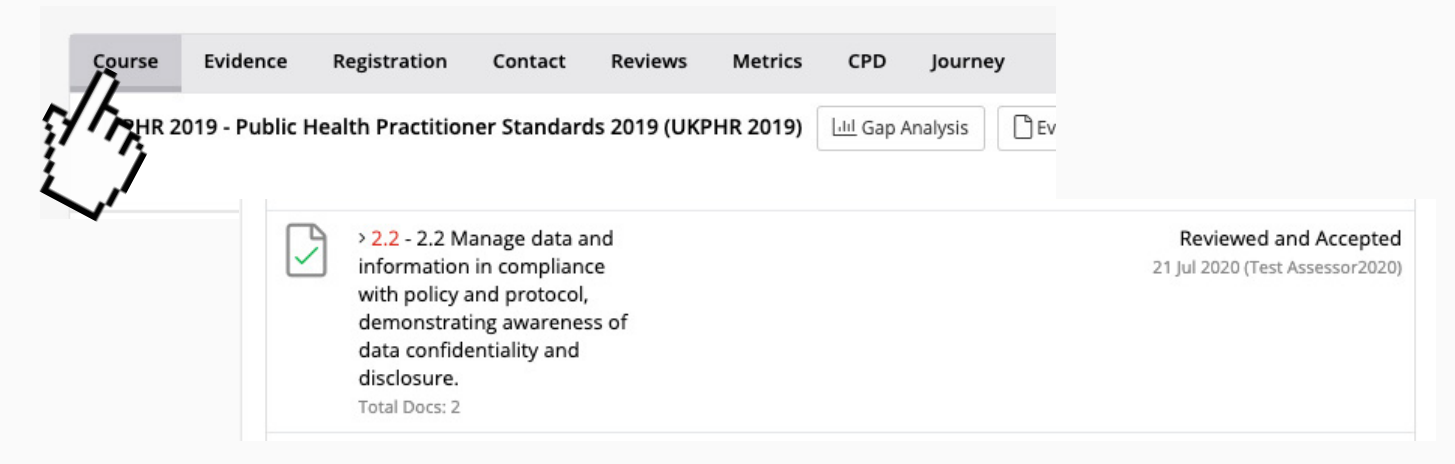

**STEP 2** Click into each one and scroll down until you can see the Contact Diary entry where your assessor comments are.

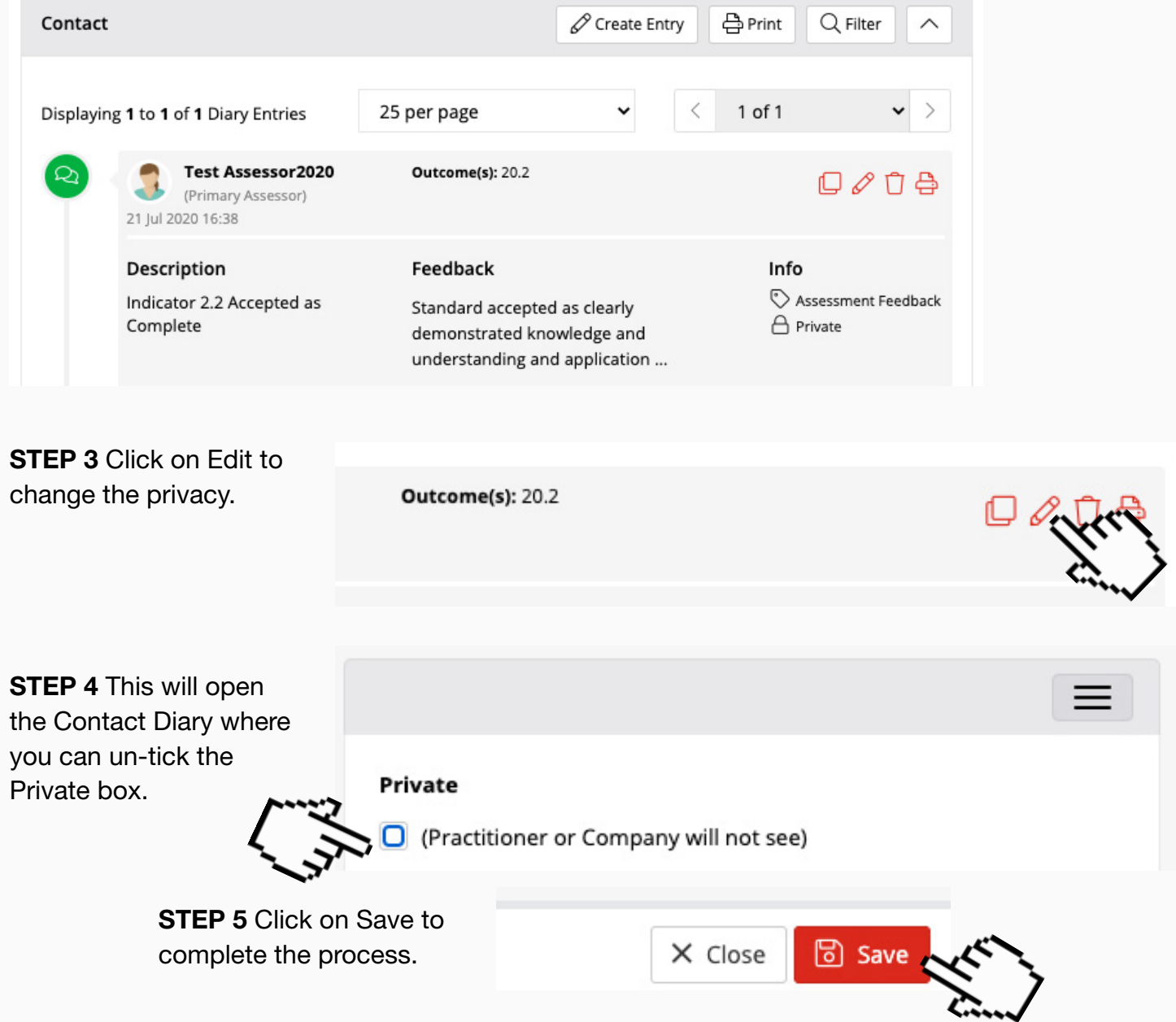

Repeat this for each standard you have assessed.

# 6. Assessing Clarifications and Resubmissions

To assess a clarification or resubmission that your practitioner has addressed you will need to

follow the steps in Section 4 and Section 5.

### 7. Downloading the Assessment Log

**STEP 1** Download the Assessment Log (the log is automatically populated via the e-portfolio) Go to the Course folder and click on **Assessment Log** 

| UKPHR 2019 - Public | c Health Practitioner Standard | ds 2019 (UKPHR 2019) | i⊟ Unit Selec                               | tion 📋 Declaration                        |
|---------------------|--------------------------------|----------------------|---------------------------------------------|-------------------------------------------|
|                     |                                | E Assessmen          | t Log $Q$ Practitioner O                    | verview 🕔 Metrics                         |
| Started 13%         | Completed 4%                   | Expected 0%          | Assessors<br>ightarrow Test<br>Assessor2020 | <b>Verifiers</b> <hr/> Test  Verifier2020 |

#### Click on **YES** to confirm your decision.

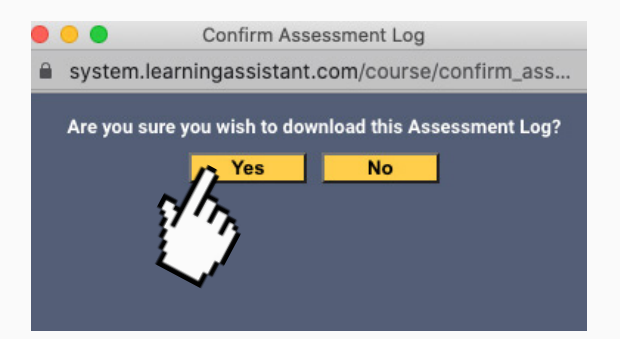

(i) You can download the Assessment Log at anytime.

The Log will then be downloaded to your PC as a PDF.

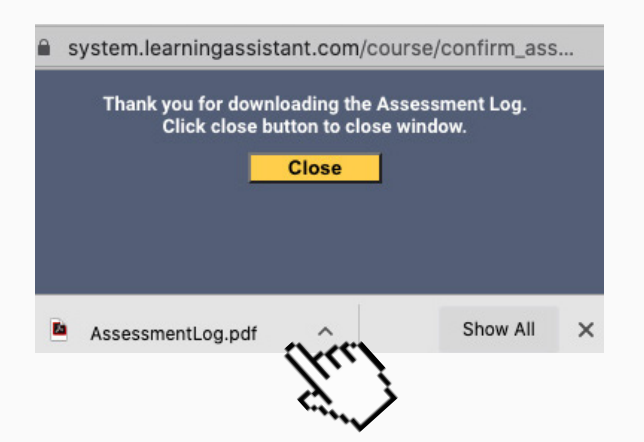

## 8. Final steps

### Assessing supporting information

Once the portfolio is ready for verification there are a set of Supporting Documents that will need to be signed off. This section must contatin the following documents:

| Course   | Evidence     | Registration | Contact | Reviews | Metrics | CPD | Journey |
|----------|--------------|--------------|---------|---------|---------|-----|---------|
| Other .1 | - Supporting | Documents    |         |         |         |     |         |

- A completed application form
- A current CV
- Their current job description
- Copies of original certificates certified as genuine by a senior colleague.
- A Testimonial
- A Reference

**STEP 1** To sign off the supporting documents, follow the normal procedure choosing from the Accept; Clarification or Resubmission as

#### shown on page 8 of this guide.

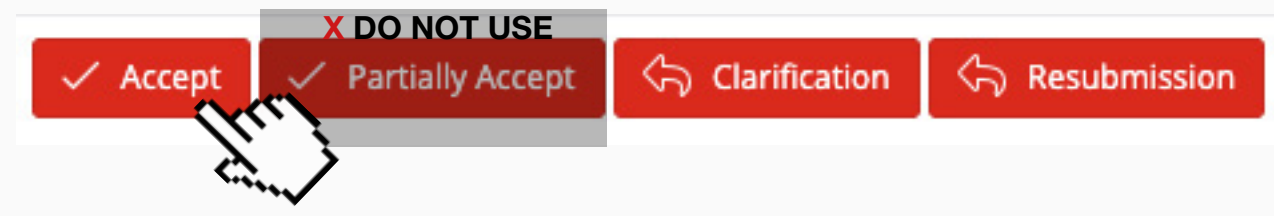

### Assessing application forms

Practitioners will submit completed **Application for Verification Form** and the **Application to UKPHR for Registration Form** that will need to be signed off.

STEP 2 To sign off the application forms, follow the normal procedure choosing the

Accept, Clarification, or Resubmission as shown on page 7 of this guide.

### Completing the assessor overview

Once the portfolio is ready for Verification, you will need to complete the Assessor Overview.

STEP 3 Click on the Assessor Overview link in the practitioner's course folder.

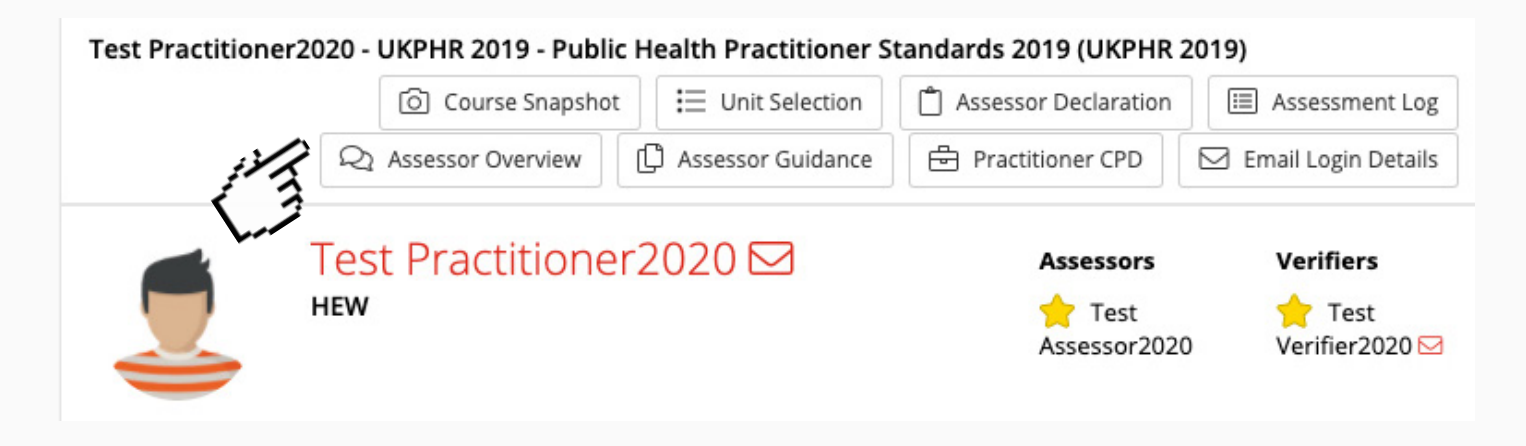

**STEP 3** A pop up box will appear and you will need to fill out the **Overview of Portfolio** box. This should be a short paragraph providing a summary of the assessment. You should list all the standards that required clarification or resubmission.

**STEP 4** Confirm whether or not the Currency Requirements have been met. Assessor overview of portfolio - To be completed by the assessor once the portfolio has been assessed.

| Applicant                                                                                                    | Test Practitioner2020          |
|----------------------------------------------------------------------------------------------------|--------------------------------|
| Assessor                                                                                                    | Test Assessor2020              |
| Overview of<br>Portfolio<br>(including lis<br>indicators in the<br>standards that<br>required<br>clarification or<br>resubmission) | Š                              |
| Have the<br>currency<br>requirements for<br>evidence been<br>met?                                                                  | Yes  No  O                     |
| Signature and date                                                                                                    | Test Assessor2020 - 22/07/2020 |
|                                                                                                    | Submit the form Reset the form |

**STEP 5** Complete the signature and date section and once you are happy click on Submit.

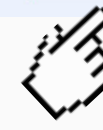

#### i

The assessor overview is for the whole portfolio, mainly for the verifier and verification panel. The assessor overview comment should indicate the overall organisation of the portfolio; the level of work; currency of work; the number of pieces of work; and a list of the clarifications and resubmissions that were requested.

| Scheme                       | URL                               |
|------------------------------|-----------------------------------|
|                              | https://system.learningassistant. |
| South West                   | com/SWPHPRS/                      |
| Thamas Vallov                | https://system.learningassistant. |
| mannes valley                | com/HETV/                         |
| Wassay                       | https://system.learningassistant. |
| Wessex                       | com/HEWESSEX/                     |
| Kent Surrey and Sussey (KSS) | https://system.learningassistant. |
| Kent Surrey and Sussex (KSS) | com/NHSKM/                        |
| London                       | https://system.learningassistant. |
|                              | com/NHSKM/                        |
|                              | https://system.learningassistant. |
| west midiands                | com/HEEWM/                        |
|                              | https://system.learningassistant. |
| East Midlands                | com/PHEEM/                        |
|                              | https://system.learningassistant. |
| East of England              | com/UKPHR/                        |
|                              | https://system.learningassistant. |
| Yorkshire and Humber         | com/UKPHRYH/                      |
|                              | https://system.learningassistant. |
| North West                   | com/NWPH/                         |
|                              | https://system.learningassistant. |
| North East                   | com/PHENE/                        |